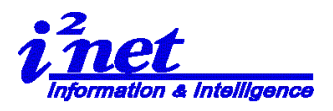

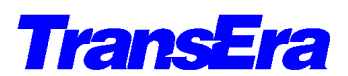

TransEra HTBasic for Windows Development Version 201507.21/2010.10 Ver.

ここでは、TransEra HTBasic for Windows Development Version Ver. 10.0 の GUI について、 補足情報として記述します。

1. HTBasic 立ち上げ時の画面

図1

**RMB(Rocky Mountain Basic)**の流れをくむ **HTBasic/HPBASIC** では、最初に初期設定 を行うプログラム「AUTOST」が実行されます。

HTBasic の実行は、インストール時にデスクトップ上に設定されるアイコン またはインストール先のフォルダーにある HTBwin.exe で行われます。 図1. は立ち上げ時の HTBasic のアプリケーション Window です。

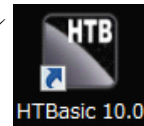

| <u>E</u> ile | Edit <u>S</u> earch | View   | Options  | <u>R</u> un | <u>D</u> ebug                           | Tools | Help    |    |    |         |        |      |     |  |  |
|--------------|---------------------|--------|----------|-------------|-----------------------------------------|-------|---------|----|----|---------|--------|------|-----|--|--|
| : 🗅 💕        |                     | # 🕶    |          |             | . : : : : : : : : : : : : : : : : : : : |       | * *     | 18 | 1  | 🔑 🎥 I ( | 9 M 20 | ک ای | 340 |  |  |
| High Te      | ch Basic,           | Window | √s Relea | ise 10      | .0.3                                    |       |         |    |    |         |        |      |     |  |  |
| Copyria      | ht (c) Tra          | nsEra  | Corp. 1  | 988-2       | 015                                     |       |         |    |    |         |        |      |     |  |  |
| ATT RIS      | hts Keserv          | ed.    |          |             |                                         |       |         |    |    |         |        |      |     |  |  |
|              |                     |        |          |             |                                         |       |         |    |    |         |        |      |     |  |  |
|              |                     |        |          |             |                                         |       |         |    |    |         |        |      |     |  |  |
|              |                     |        |          |             |                                         |       |         |    |    |         |        |      |     |  |  |
|              |                     |        |          |             |                                         |       |         |    |    |         |        |      |     |  |  |
|              |                     |        |          |             |                                         |       |         |    |    |         |        |      |     |  |  |
|              |                     |        |          |             |                                         |       |         |    |    |         |        |      |     |  |  |
|              |                     |        |          |             |                                         |       |         |    |    |         |        |      |     |  |  |
|              |                     |        |          |             |                                         |       |         |    |    |         |        |      |     |  |  |
|              |                     |        |          |             |                                         |       |         |    |    |         |        |      |     |  |  |
|              |                     |        |          |             |                                         |       |         |    |    |         |        |      |     |  |  |
|              |                     |        |          |             |                                         |       |         |    |    |         |        |      |     |  |  |
|              |                     |        |          |             |                                         |       |         |    |    |         |        |      |     |  |  |
|              |                     |        |          |             |                                         |       |         |    |    |         |        |      |     |  |  |
|              |                     |        |          |             |                                         |       |         |    |    |         |        |      |     |  |  |
|              |                     |        |          |             |                                         |       |         |    |    |         |        |      |     |  |  |
|              |                     |        |          |             |                                         |       |         |    |    |         |        |      |     |  |  |
|              |                     |        |          |             |                                         |       |         |    |    |         |        |      |     |  |  |
|              |                     |        |          |             |                                         |       |         |    |    |         |        |      |     |  |  |
|              |                     |        |          |             |                                         |       |         |    |    |         |        |      |     |  |  |
|              |                     |        |          |             |                                         |       |         |    |    |         |        |      |     |  |  |
|              |                     |        |          |             |                                         |       |         |    |    |         |        |      |     |  |  |
|              |                     |        |          |             | _                                       |       |         |    | Us | er 1    | Idle   |      |     |  |  |
|              |                     |        |          |             |                                         |       | <b></b> |    |    | MODE    |        |      |     |  |  |

- 2. HTBasic のアプリケーション Window とプログラム Window
  - プログラム Window を含まないアプリケーション Window は図.2のようになります。

| (   | TransEra - HTBasic                                   |    |
|-----|------------------------------------------------------|----|
|     | : File Edit Search View Options Run Debug Tools Help |    |
|     |                                                      |    |
|     |                                                      |    |
|     |                                                      |    |
|     |                                                      |    |
|     |                                                      |    |
|     |                                                      |    |
|     |                                                      |    |
|     |                                                      |    |
|     |                                                      |    |
|     |                                                      |    |
|     |                                                      |    |
|     |                                                      |    |
|     |                                                      |    |
| № 9 |                                                      |    |
|     |                                                      |    |
|     |                                                      |    |
|     | CAP NUM SCRL OVR                                     | h. |

アイネット株式会社 I<sup>2</sup>Net Co., Ltd. TEL: 03-5623-2301 FAX: 03-5623-2305 E-mail: info@i2net.co.jp URL: http://www.i2net.co.jp/ HTB Asia アジア地域正規代理店

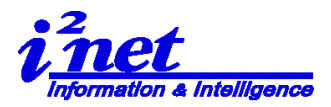

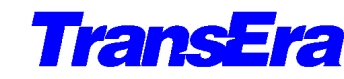

TransEra HTBasic for Windows Development Version 201507.21/2010.10

Ver. 10.0 .3(2 / 8)

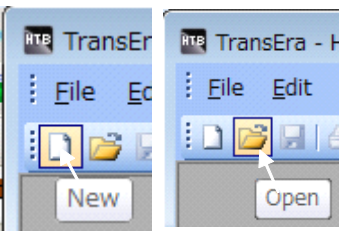

この状態の Window では、新しいプログラムを作る(New)、 ファイルを開く(Open)のアイコンのみがアクティブになって います。 (図3.)

「 Liew 」 「 Liew」 ここで「AUTOST」ファイルを開くと、プログラム Window 表示され、図 4 の「AUTOST」ファイルの編集画面となります。

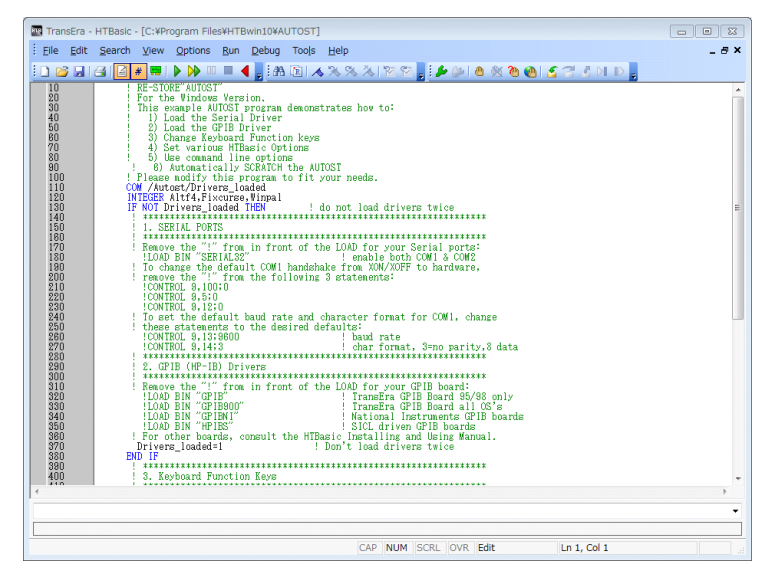

図4.

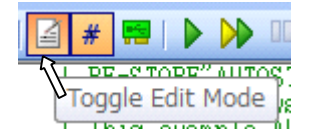

アクティブになっているエディター・表示/非表示切り替えアイコン (Toggle Edit Mode)で表示の切替を行います。

(図5.) 切り替えると図6.のように表示が変わります。

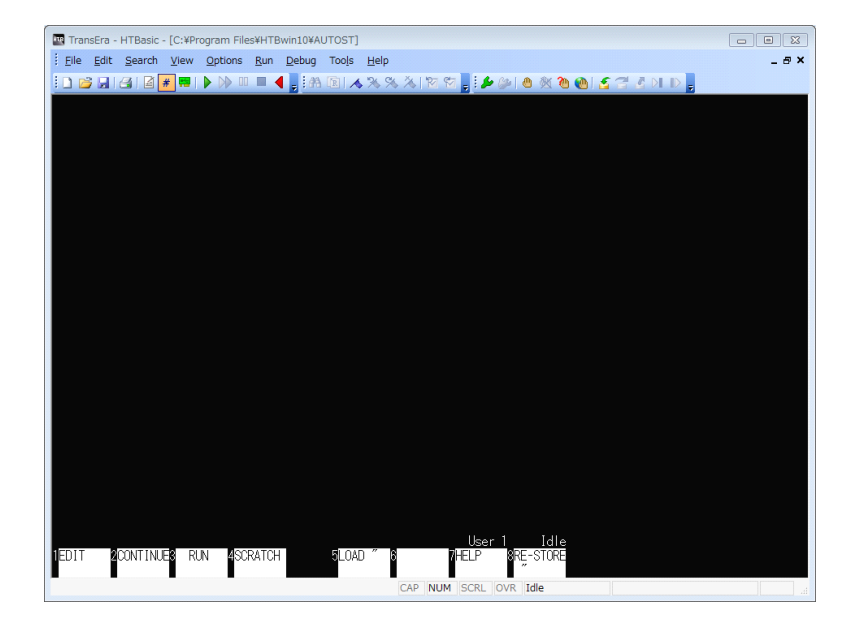

図6.

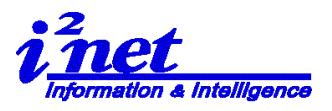

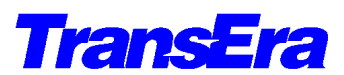

TransEra HTBasic for Windows Development Version 201507.21/2010.10

Ver. 10.0 .3(3 / 8)

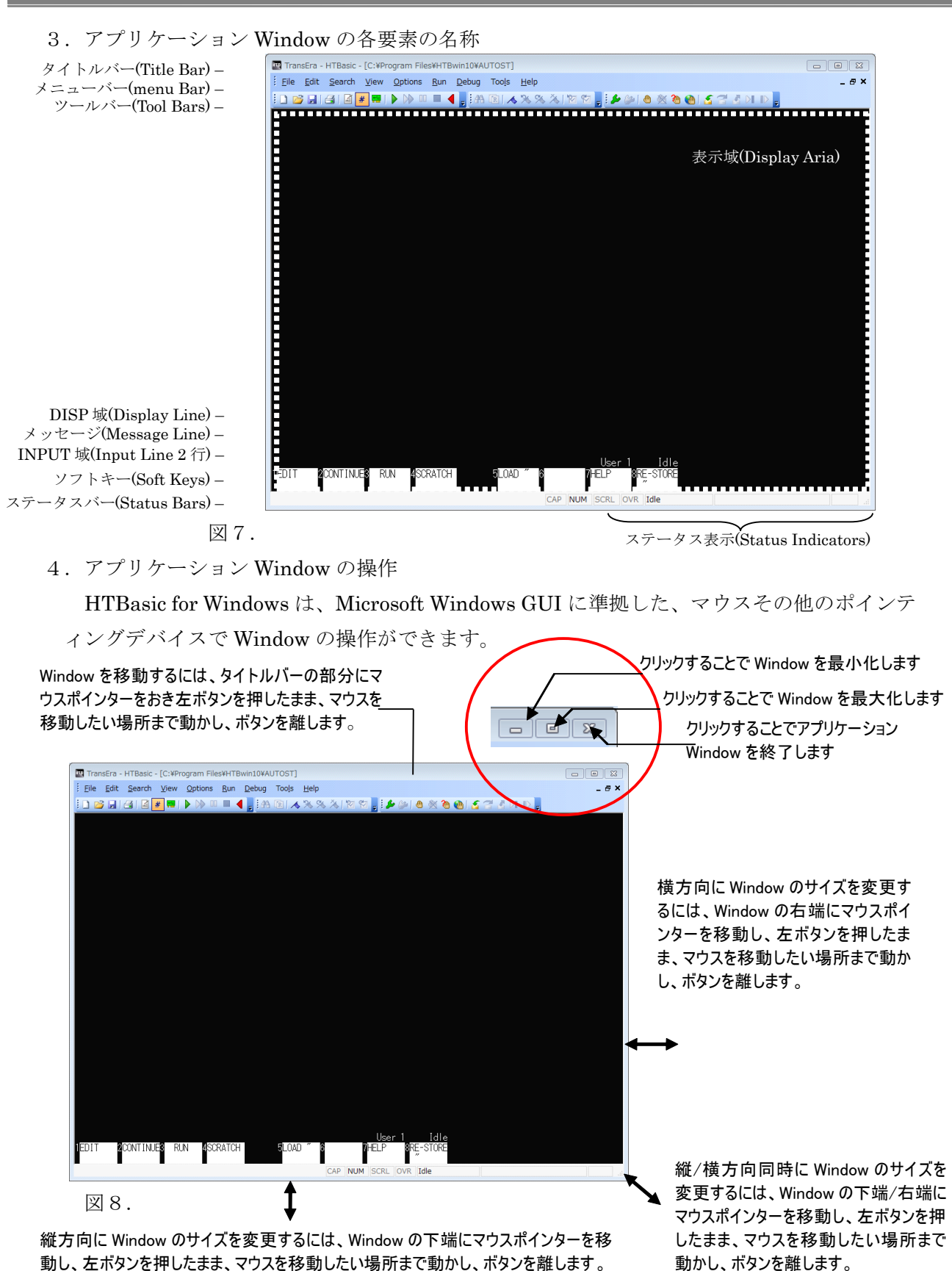

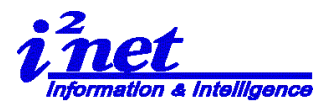

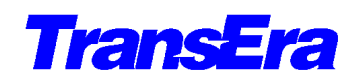

TransEra HTBasic for Windows Development Version 201507.21/2010.10 Ver. 10.0 .3(4 / 8)

5. ツールバー i 🗅 😂 🚚 🛃 📓 🐙 🚍 | 🕨 🖤 💷 🗧 🧧 🔠 🏝 💽 🔥 % 🌾 🎘 🦉 🗑 📑 🌮 🎒 🌰 💥 🍋 🚱 🧉 🗲 😤 🖉 🕕 🗅 ツールバーには次の3種類があります。 1)コントロール・ツールバー (1)(2)(3) (4) $(\overline{5})$ (6)(7)(8)(9)(10)(11) (12) [ファイル操作] ①新規作成(New) ②開く(Open) ③保存(SAVE/STORE) [印刷] ④印刷(Print) [編集] ⑤編集モード切り替え(Toggle Edit Mode) ⑥プログラムライン番号、表示/非表示切り替え(Toggle Line Number) ⑦デバイスセットアップ(Device Setup) Device Setup ダイアログを表示 [実行] ⑧プログラムの実行(RUN Program) ⑨プログラムの続行(Continue) ⑪一時停止(Pause) ⑪プログラムの停止(Stop) 12BASIC のリセット(BASIC Reset) 2)サーチ・ツールバー R (1)2 (4) (5) 3 (6) $\bigcirc$ (8) [検索] ①検索(Find) ②置換(Replace) ③ブックマークのトグル(Toggle Bookmark) ④前のブックマーク (Previous Bookmark) ⑤次のブックマーク (Next Bookmark) ⑥全てのブックマークを破棄 (Remove All Bookmarks) ⑦前のエラーへ (Go to Previous Error)

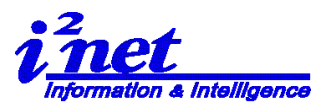

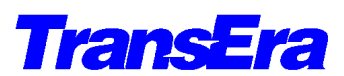

TransEra HTBasic for Windows Development Version 201507.21/2010.10 Ver. 10.0

Ver. 10.0 .3(5 / 8)

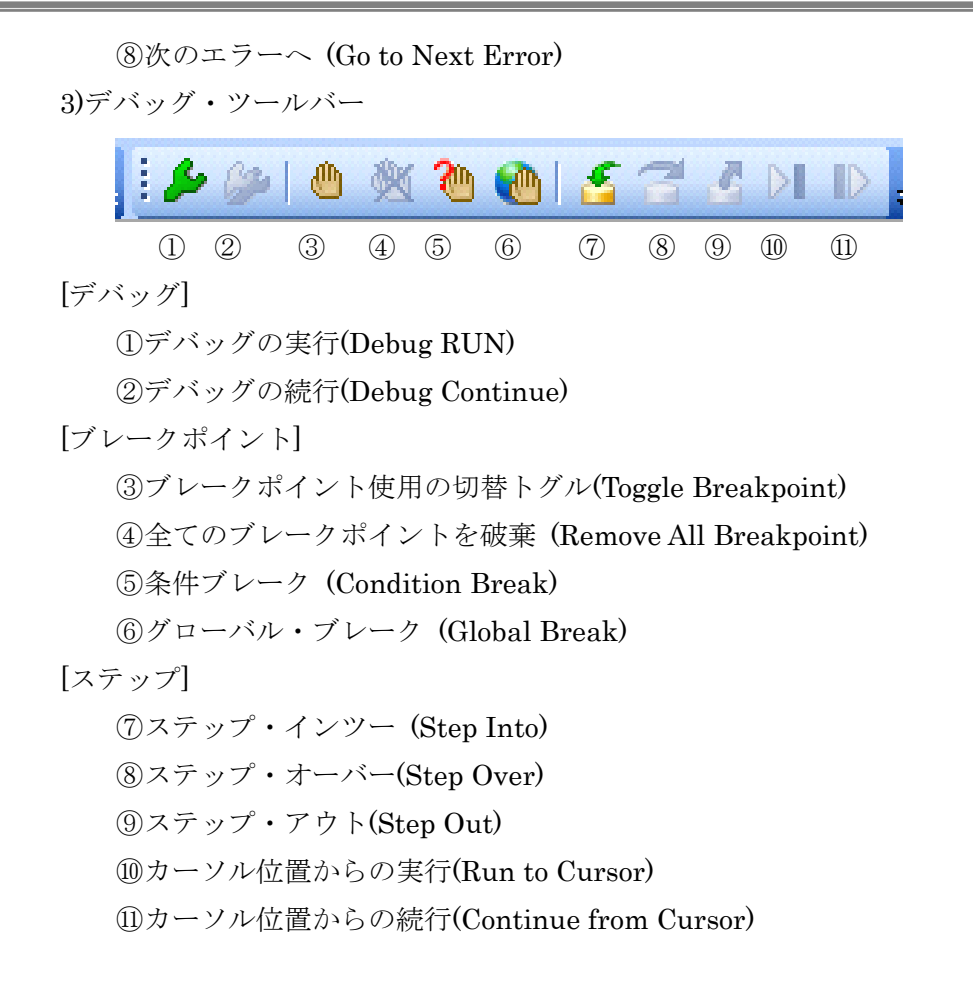

注) 各ツールバーの最後にはツールバーへの追加・取り外しボタンがあります。

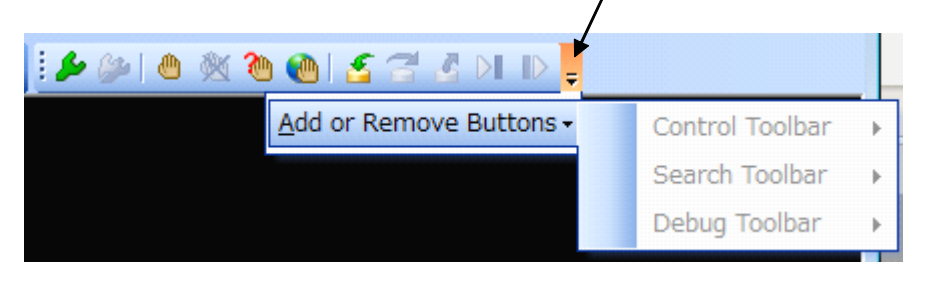

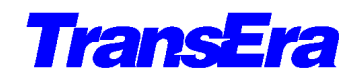

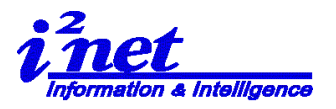

TransEra HTBasic for Windows Development Version 201507.21/2010.10

Ver. 10.0 .3(6 / 8)

6. GESCAPE  $\neg - \vDash$ 

HTBasic for Windows では、GUI に関する設定を、ユーザ・プログラムの中から 「GESCAPE」を使用してコントロールが可能です。

1)アプリケーション Window

| コード | 動作                              |
|-----|---------------------------------|
|     |                                 |
| 30  | Window を画面一杯に伸ばします              |
| 31  | Window を隠します                    |
| 32  | Window を再表示します                  |
| 33  | 子アプリケーション Window の位置/サイズをセットします |
| 34  | 子アプリケーション Window の位置/サイズを得ます    |
| 35  | Window をトップに持って来ます              |
| 36  | スクリーンサイズを得ます                    |
| 37  | タイトルバーの表示/非表示のフラグの値を返します        |
| 38  | タイトルバーの非表示/再表示します(トグル)          |
| 39  | ダンプサイズの設定(用紙幅を%で)               |
| 41  | Window を最小化                     |

#### 2)プログラム親 Window

| コード | 動作                        |
|-----|---------------------------|
| 46  | コントロール・ツールバーをオフにします       |
| 47  | コントロール・ツールバーをオンにします       |
| 48  | ステータスバーをオフにします            |
| 49  | ステータスバーをオンにします            |
| 50  | メイン・ニューバーを取り外します          |
| 51  | メイン・ニューバーを復帰させます          |
| 52  | 親 Window のボーダーを効かなくします    |
| 53  | 親 Window のボーダーを効くようにします   |
| 54  | 親 Window の最小化ボタンを効かなくします  |
| 55  | 親 Window の最小化ボタンを効くようにします |
| 56  | 親 Window の最大化ボタンを効かなくします  |
| 57  | 親 Window の最大化ボタンを効くようにします |
| 58  | 親 Window の終了ボタンを効かなくします   |
| 59  | 親 Window の終了ボタンを効くようにします  |
| 60  | ブックマーク・ツールバーをオフにします       |
| 61  | ブックマーク・ツールバーをオンにします       |
| 62  | デバッグ・ツールバーをオフにします         |
| 63  | デバッグ・ツールバーをオンにします         |
| 64  | タイトルバーのファイル名表示をオフにします     |
| 65  | タイトルバーのファイル名表示をオンにします     |

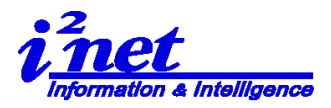

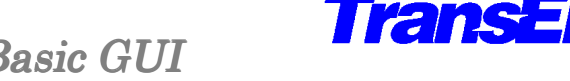

TransEra HTBasic for Windows Development Version 201507.21/2010.10

Ver. 10.0 .3(7 / 8)

| $J / \mu / / \Lambda J$ WIIIUUV |
|---------------------------------|
|---------------------------------|

| コード | 動作                       |
|-----|--------------------------|
|     |                          |
| 130 | Window を画面一杯に伸ばします       |
| 131 | Window を隠します             |
| 132 | Window を再表示します           |
| 135 | Windowをトップに持って来ます        |
| 137 | タイトルバーの表示/非表示のフラグの値を返します |
| 138 | タイトルバーの非表示/再表示します(トグル)   |
| 141 | Window を最小化              |
| 152 | 子 Window のボーダーを効かなくします   |
| 153 | 子 Window のボーダーを効くようにします  |

7. 立ち上げ時の Window をカストマイズ

GESCAPE コードを「AUTOST」に加え、立ち上げ時の Window をカストマイズします。 例)デフォルトの「AUTOST」の130行から以下のように変更します IF NOT Drivers loaded THEN ! do not load drivers twice INTEGER Get4(1:4),Set4(1:4),Get2(1:2),Set1(1:1)

GESCAPE CRT,152 !Minimize the window

DATA 80,80,1024,750 !Data for Window Possition & Size : X,Y,W,H

READ Set4(\*)

GESCAPE CRT,33,Set4(\*) ! Set position and size: X,Y,W,H

| GESCAPE CRT,52    | Disable Borders on Parent Window!  | (53: Enable)            |
|-------------------|------------------------------------|-------------------------|
| GESCAPE CRT,153   | !Disable Borders on Child Window   | (152: Disable)          |
| ! GESCAPE CRT,38  | !Hide Title Bar                    | (Toggle)                |
| GESCAPE CRT,64    | !Filename in titlebar on           | (65: Off)               |
| ! GESCAPE CRT,51  | !Restore Main Menu                 | (50: Off)               |
| GESCAPE CRT,49    | !Turn the Status Bar On            | (48: Off)               |
| GESCAPE CRT,46    | !Turn the Control Toolbar Off      | (47: On)                |
| GESCAPE CRT,60    | !Turn the Bookmark/Search Toolbar  | Off (61: On)            |
| GESCAPE CRT,62    | !Turn the Debug Toolbar Off        | (63: On)                |
| GESCAPE CRT,54    | !Disable Minimize button on Parent | Window(55: Enable)      |
| GESCAPE CRT,56    | !Disable Maximize button on the Pa | rent Window(57: Enable) |
| 使用 PC : HP 8200MT |                                    |                         |
| Intel(R) Core     | i7 i7-2600 vPro™ プロセッサー (3         | 40 GHz)                 |
| Display 表示角       | 遅像度:1280 x 1024                    |                         |
| TBasic アプリケーショ    | $\succ$ Window:                    |                         |
| 左上隅からの            | 位置:X=80 Y=80                       |                         |
|                   |                                    |                         |

サイズ:幅=1024 高さ=750

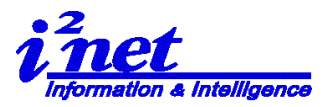

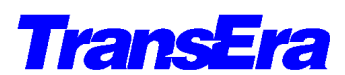

TransEra HTBasic for Windows Development Version 201507.21/2010.10

Ver. 10.0 .3(8 / 8)

ツールバーアイコン表示: なし アプリケーション Window: 最大化、最小化ボタンなし

(1) Windows 7 Professional Build 7601 (32bit)

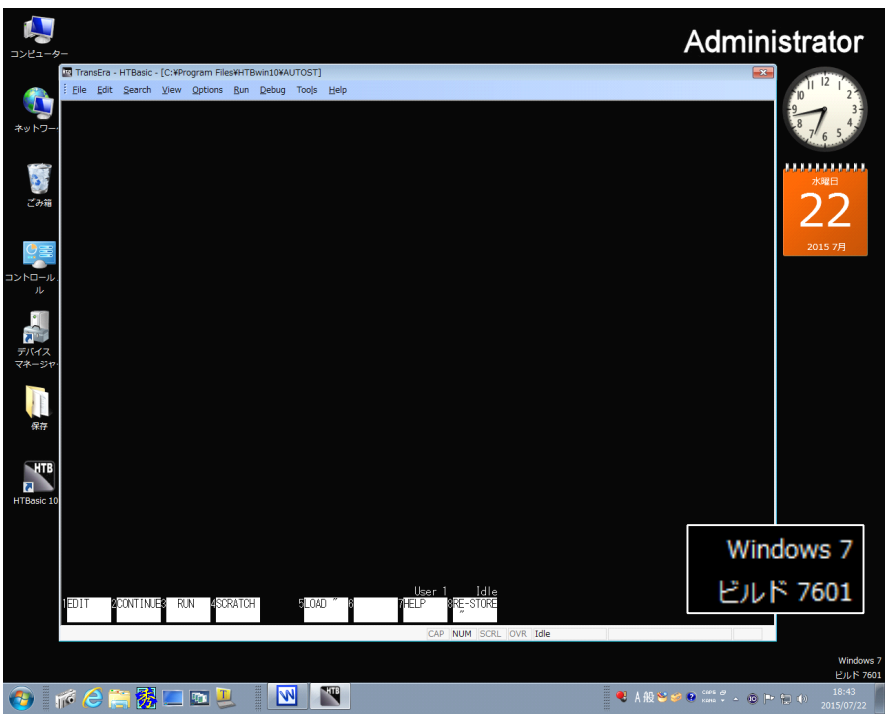

(2) Windows 8.1 Professional Build 9600 (32bit)

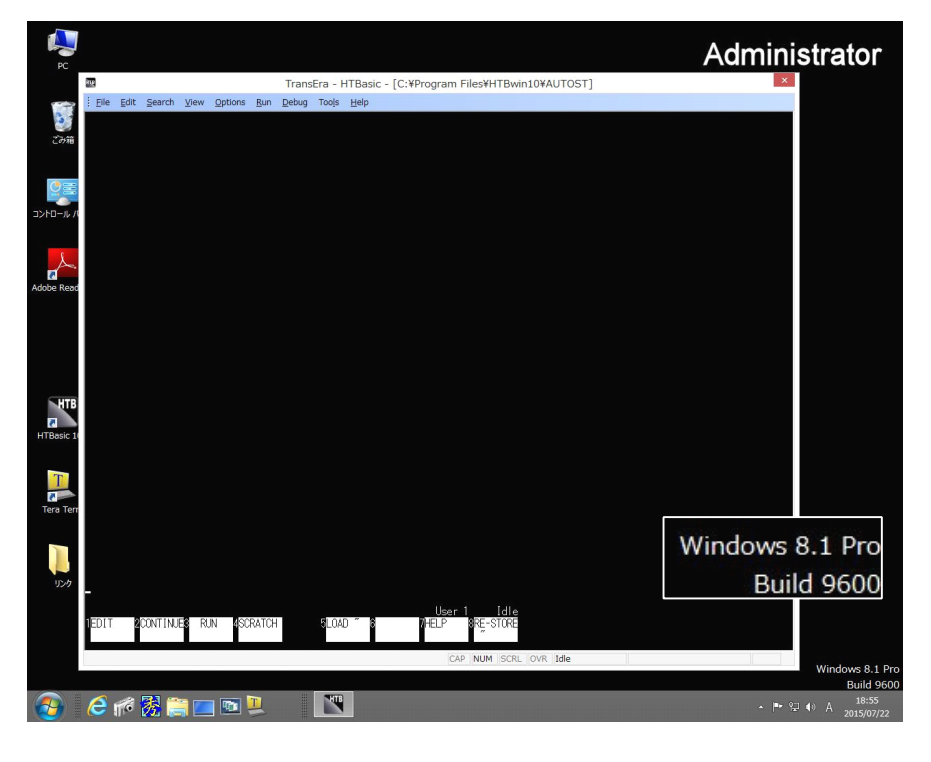

以上